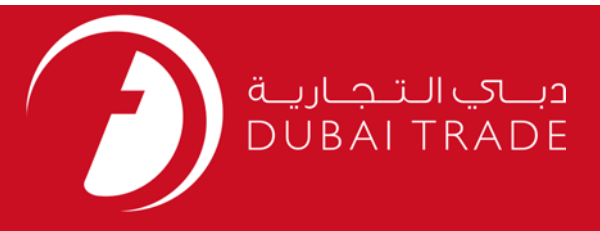

1

# Customs Truck Release Service

#### Copyright Information

Copyright © 2009 by Dubai Trade. All rights reserved This document and all associated attachments mentioned therein are the intellectual property of Dubai Trade. This document shall be used only by persons authorized by DUBAI TRADE, for the purpose of carrying out their obligations under a specific contract with DUBAI TRADE. Unauthorized copying, printing, disclosure to third party and transmission of this document to any other destination by any media will constitute an unlawful act, attracting appropriate legal actions.

#### **Control Document Notification**

This is a controlled document. Unauthorized access, copying, replication and usage for a purpose other than for which this is intended are prohibited. This document is being maintained on electronic media. Any hard copies of it are uncontrolled and may not be the latest version. Ascertain the latest version available with DUBAI TRADE.

## **DOCUMENT DETAILS**

### **Document Information**

| Document Name     | Truck Release Service        |
|-------------------|------------------------------|
| Project Name      | Customs user manuals         |
| Business Unit     | Dubai Customs                |
| Author(s)         | DT Training Dept.            |
| Last Updated Date | 21 <sup>st</sup> August 2016 |
| Current Version   | 1.0                          |

# **Revision History**

| Version | Date | Author | Designation | Description of change |
|---------|------|--------|-------------|-----------------------|
|         |      |        |             |                       |
|         |      |        |             |                       |
|         |      |        |             |                       |

# **Approval History**

| Version | Date | Name | Designation | Comments |
|---------|------|------|-------------|----------|
|         |      |      |             |          |
|         |      |      |             |          |
|         |      |      |             |          |

### Distribution

| Version | Location |
|---------|----------|
|         |          |
|         |          |
|         |          |

This service is used by the declarant/owner of declaration to create a truck release for any outbound/inbound journey through Hatta Border.

- 1. Login to Dubai Trade
- 2. Go to Inspection Request > Truck Release Requests

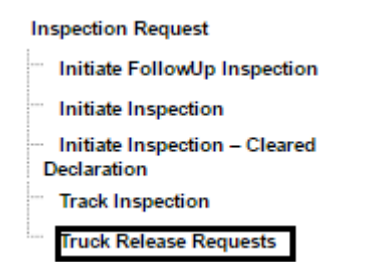

*Note*: if you are unable to see this service, kindly make approach your admin authorized person.

| Initiate/Trac | k Truck Release Requests:      |                      |             |                   |
|---------------|--------------------------------|----------------------|-------------|-------------------|
| Initiat       | e/Track Truck Release Requests |                      |             | 1 - 10 of 12+ ▶   |
|               | Truck Release Request Number 🕀 | Declaration Number 😓 | Status 🚔    | Initiation Date 🕁 |
| >             | 2016-TR-4026                   | 1010182410816        | In Progress | 8/18/2016         |
| >             | 2016-TR-4021                   | 1010182410616        | Submitted   | 8/18/2016         |
| >             | 2016-TR-4018                   | 1010182410416        | Submitted   | 8/18/2016         |
| >             | 2016-TR-4014                   | 1010182410216        | Submitted   | 8/18/2016         |
| >             | 2016-TR-4010                   | 1010182410016        | In Progress | 8/18/2016         |
| >             | 2016-TR-4008                   | 1010182409916        | Submitted   | 8/18/2016         |
| >             | 2016-TR-4005                   | 1010182409816        | Submitted   | 8/18/2016         |
| >             | 2016-TR-4004                   | 1010182409716        | Submitted   | 8/18/2016         |
| >             | 2016-TR-4000                   | 1010182409516        | Submitted   | 8/18/2016         |
| >             | 2016-TR-3996                   | 1010182409316        | Submitted   | 8/18/2016         |

#### **Request a New Truck Release**

1. Click "New" button

| Declaration Number:<br>Initiate Truck Release Cancel |  |
|------------------------------------------------------|--|
| Initiate Truck Release Cancel                        |  |
|                                                      |  |

2. Enter your customs" Declaration No."

*Note*: you need to request the truck release after the declaration is "cleared", if it is cleared for inspection, you can still request the truck release but it won't be approved till the final clearance

3. Click "Initiate Truck Release"

| Truck Number:                                  |                     |                                              |
|------------------------------------------------|---------------------|----------------------------------------------|
| Truck Release Request Details                  |                     |                                              |
| Save Next Submit Back To Queue                 |                     |                                              |
| Truck Release Request Details                  | Additional Services | Contact Details                              |
| Truck Release Request Number: 2016-TR-4028     | Seal Required: 📃    | Contact Email:                               |
| Declaration Number: 1010183149116              | Quantity Of Seals:  | Representative Name *:                       |
| Initiation Date: 8/21/2016                     |                     | Contact Number (Country-Area-Number):        |
| Owner Name: UFO                                |                     | Mobile Number*<br>(CountryCodeMobileNumber): |
| Inspection Centre: Hatta                       |                     | Status Details                               |
| Inspection Section *: Hatta                    |                     | Status: Draft                                |
| Truck Number Payment History Attachments Notes |                     |                                              |
| New Query Edit Delete                          |                     | No Records                                   |
| Truck Number 🚔                                 |                     |                                              |

3. Add "Truck Details" by clicking on "New" & Click on Save

| Truck Number | Payment History | Attachments | Notes | s |  |  |  | L | L | L | Ľ | l | l | Ē |
|--------------|-----------------|-------------|-------|---|--|--|--|---|---|---|---|---|---|---|
|              |                 |             |       |   |  |  |  |   |   |   |   |   |   |   |
|              |                 |             |       |   |  |  |  |   |   |   |   |   |   |   |

*Note:* you can multiple trucks if needed.

4. If seal(s) is need please check the button as shown below & add how many seals needed.

| Additional Service | s |         |
|--------------------|---|---------|
| Seal Required:     |   |         |
| Quantity Of Seals: | 1 | <b></b> |

*Note*: system will ask for the required quantity only when you have more than one truck in the same request.

5. Enter "Contact Details"

| Contact Details                              |              |
|----------------------------------------------|--------------|
| Contact Email                                |              |
| Representative Name*:                        | Usman        |
| Contact Number (Country-Area-Number):        |              |
| Mobile Number*<br>(CountryCodeMobileNumber): | 971501234567 |
| Status Details                               |              |
| Status                                       | Draft        |

6. If you need to add attachments, go to "Attachments" and click "New", follow below steps, then click "Save".

|             |                  |                                     |                                               |                           | 12.4 |
|-------------|------------------|-------------------------------------|-----------------------------------------------|---------------------------|------|
|             |                  | *1                                  | lame:                                         |                           | M    |
|             |                  | Document                            | Title: Se                                     | ect-                      | •    |
|             |                  | Size (In B                          | ytes):                                        |                           |      |
|             |                  |                                     | 54                                            | Cancel                    |      |
|             |                  |                                     |                                               |                           |      |
| dd Attachr  | nent - Windows   | Internet Explorer                   |                                               |                           | X    |
| ase specif  | v a File Name o  | or IIRI :                           |                                               |                           | ~    |
| use speci   | ril-             | Namo                                |                                               | Drower                    | -    |
|             | rile             | name.                               |                                               | Drowse                    |      |
|             |                  | URL:                                |                                               |                           | _    |
|             |                  |                                     | 1                                             | Add Cance                 | el   |
|             |                  |                                     |                                               |                           |      |
|             |                  |                                     |                                               |                           | 1000 |
|             |                  |                                     |                                               |                           |      |
| Truck Numbe | Payment Histor   | Attachments                         | Notes                                         |                           |      |
| Truck Numbe | Payment Histor   | Y Attachments                       | Notes                                         | oD details                |      |
| Truck Numbe | Payment Histor   | Attachments                         | Notes<br>Name: P                              | oD details<br>eclarations | ⊴    |
| Truck Numbe | r Payment Histor | 7 Attachments<br>Docume             | Notes<br>Names P<br>nt Title: 0<br>Rotes): 66 | oD details<br>eclarations | ⊴    |
| Truck Numbe | r Payment Histor | Y Attachments<br>Docume<br>Size (In | Notes<br>Name: P<br>nt Title: 0<br>Bytes): 66 | oD details<br>eclarations | ⊴.   |

|     | Truck Number Pa | yment History Attachmen | nts Notes |        |                   |
|-----|-----------------|-------------------------|-----------|--------|-------------------|
| New | Query Save      | Delete                  |           |        | 4 1 - 1 of 1 ▶    |
|     | Name 😂          | Document Title 😄        |           | Туре 🕀 | Size (In Bytes) 🕀 |
| >   | PoO details     | Declarations            | •         | docx   | 66                |

Note: you may add multiple attachments if need

7. If you need to add any notes, go to notes and click on "New", follow below steps and click on "Save"

| CW Q          | save Dele                      | te               |             |              |              | No Records      |
|---------------|--------------------------------|------------------|-------------|--------------|--------------|-----------------|
| Тур           | ÷                              | Description      |             | Created By 🕀 |              | Created \ominus |
| in urk Na mit | er Daument Hickney Att         | artmants Notas   |             |              |              |                 |
| FOLK (NUMB    | a Lalabertant Lat              | addition indices |             |              |              |                 |
|               |                                | *Type:           | Note        |              |              |                 |
|               |                                |                  | 1           | *            |              |                 |
|               |                                | *Description:    |             |              |              |                 |
|               |                                |                  |             |              |              |                 |
|               |                                |                  | Save Cancel |              |              |                 |
|               |                                |                  |             |              |              |                 |
| Teres         | Number Payment H               | istory Attachm   | ents Notes  |              |              |                 |
| 1100          |                                | te               |             |              |              | 1 - 1 of 1      |
| ew Q          | ery Save Dele                  | MS. J            |             |              |              |                 |
| w Q<br>T      | very Save Dele<br>vpe Descript | ion              |             |              | Created By 🖨 | Created 🕀       |
| iew Q         | vpe Conscript                  | ion              |             |              | Created By 🖨 | Created         |

*Note*: you may add multiple notes if needed.

8. After adding the all the needed details, click on "Save" then "Next"

*Note*: *if payment is not required, you may click submit directly.* 

| the second second second second second second second second second second second second second second second se | a dama a                                               |                                | 10000        |                                                                                                    |               |                      |                |               |                       |
|----------------------------------------------------------------------------------------------------|--------------------------------------------------------|--------------------------------|--------------|----------------------------------------------------------------------------------------------------|---------------|----------------------|----------------|---------------|-----------------------|
| UCK                                                                                                    | telease R                                              | equest D                       | etails       |                                                                                                    |               |                      |                |               |                       |
| Save                                                                                                    | Rext                                                   | Submit                         | Back To      | Queue                                                                                                    |               |                      |                |               |                       |
| nuck !                                                                                                    | Release Re                                             | equest Det                     | ails         | Ad                                                                                                    | ditional Ser  | vices                | Contact De     | etails        |                       |
| Tra                                                                                                    | uck Releas                                             | e Request<br>Number:           | 2016-TR-317  |                                                                                                    | Seal Require  | ed: Yes              | Contact Email: |               |                       |
| Declaration Number: 2030001171616                                                                               |                                                        |                                |              | 16 <b>Qu</b> i                                                                                                    | antity Of Sea | als: 1               | Repre          | Ashraf Ahmed  |                       |
| Initiation Date: 8/3/2016                                                                                       |                                                        |                                |              |                                                                                                    |               |                      | Contact        |               |                       |
|                                                                                                    | Ow                                                     | ner Name:                      | himanshutest |                                                                                                    |               |                      | (CountryCo     | 971567534123  |                       |
|                                                                                                    | Inspecti                                               | on Centre:                     | Hatta        |                                                                                                    |               |                      | Status Details |               |                       |
| 1                                                                                                    | Inspection                                             | Section *:                     | Hatta        | •                                                                                                    |               |                      |                | Status:       | Draft                 |
|                                                                                                    | Truck Number                                           | Paym                           | ent History  | Attachments                                                                                                    | Notes         |                      |                |               |                       |
| 3                                                                                                    |                                                        |                                |              | And a state of the local division of the local division of the loc |               |                      |                |               | 1 - 1 of 1            |
| Quer                                                                                                    | y Save                                                 | Hake Pa                        | yment Ve     | erify Payment                                                                                                    |               |                      |                |               |                       |
| Quer                                                                                                    | y Save<br>Paymen                                       | Hake Pi                        | yment V      | Credit Account                                                                                                    | t\$           | Total Amount 🕀       | Status 🖨       | Exception Rem | arks 🕀                |
| Quer                                                                                                    | Y Save<br>Paymen<br>-Select-                           | Hake Pi<br>t Hode 🕀            | ayment V     | Credit Account                                                                                                    | ı¢            | Total Amount 🕀       | Status 🔶       | Exception Rem | arks 🕀                |
| Quer                                                                                                    | Paymen<br>-Select-                                     | ) Hake Pi<br>t Hode 🕀          | ayment V     | crify Payment                                                                                                    | t⊜            | Total Amount 🕀       | Status 😓       | Exception Rem | arks 🕀                |
| Quer<br>><br>ayme                                                                                               | Y Save<br>Paymen<br>-Select-<br>ent Detail             | Hake Pi<br>t Hode 🕀<br>•       | ryment V     | erify Payment                                                                                                    | t≑            | Total Amount 🕀       | Status 🕁       | Exception Rem | arks⊖<br>□ 1 - 1 of 1 |
| Quer<br>>                                                                                                    | y Save<br>Paymen<br>-Select-<br>ent Detail<br>Charge 1 | Hake Pi<br>t Hode 🕀<br>•<br> s | ayment V     | erify Payment                                                                                                    | t ⊖<br>Amoun  | Total Amount 🕀<br>10 | Status ☆       | Exception Rem | arks ⇔                |

| yment Histor        | γ <del>;</del>                                                                 |                                                                                 |          |           |                                      |             |               |                                                                                            |                                                               |                |            |
|---------------------|--------------------------------------------------------------------------------|---------------------------------------------------------------------------------|----------|-----------|--------------------------------------|-------------|---------------|--------------------------------------------------------------------------------------------|---------------------------------------------------------------|----------------|------------|
| ruck Rele           | ase Request                                                                    | t Details                                                                       |          |           |                                      |             |               | 2                                                                                          |                                                               |                |            |
| Save                | lext Submit                                                                    | Back To Queue                                                                   |          | Credit /  | Account - Win                        | dows Inter_ |               |                                                                                            |                                                               |                |            |
| ruck Relea          | ase Request D                                                                  | Details                                                                         | Addit    | Query     | 4                                    | 1-5 of 5    | •             | tails                                                                                      |                                                               |                |            |
| Truck F             | Release Reque                                                                  | en: 2016-TR-317                                                                 | Se       |           | redit Accoun                         | it 🕀        |               | Contact En                                                                                 | aik                                                           |                |            |
| Deci<br>In<br>Inspe | laration Numb<br>Initiation Da<br>Owner Nan<br>spection Cent<br>ection Section | er: 2030001171616<br>te: 8/3/2016<br>ne: himanshutest<br>re: Halta<br>ik: Halta | Quant    |           | 112909<br>002160<br>112848<br>112849 | ОК          | Cancel        | sentative Nam<br>Number (Coun<br>Area-Numb<br>Hobile Numb<br>del IobileNumb<br>ails<br>Sta | e *: Ashraf Ahmed<br>ny-<br>er):<br>97156753412<br>tus: Draft | 3              |            |
| Truck               | Number Pa                                                                      | yment History Attac                                                             | hments   |           | _                                    | _           |               | J                                                                                          | 0.1-1                                                         | of 1           |            |
| Pa                  | ryment Mode                                                                    | Credit A                                                                        | count    |           | Total                                | Amount      | Status        | Exceptic                                                                                   | n Remarks 🕀                                                   | OF I           |            |
| > 0                 | redit Account                                                                  | s   E                                                                           |          | 2         | 10                                   |             |               |                                                                                            |                                                               |                |            |
| ryment I<br>Ch      | Details<br>harge Type 🕀                                                        |                                                                                 |          | Amount    |                                      | Re          | eceipt Number | ÷                                                                                          | <b>E</b> 1-                                                   | 1 of 1         |            |
| > 56                | aling Charge                                                                   |                                                                                 |          | 10        |                                      |             |               |                                                                                            |                                                               |                |            |
| Tr                  | uck Number                                                                     | Payment Histor                                                                  | v Atta   | chments   | Notes                                |             |               |                                                                                            |                                                               |                |            |
| Query               | Save                                                                           | Make Payment                                                                    | Ver      | ify Payme | ent                                  |             |               |                                                                                            |                                                               |                | 1 - 1 of 1 |
|                     | Payment N                                                                      | Hode 🖨                                                                          | Credit A | ccount    |                                      | Te          | stal Amount   | \$                                                                                         | Status 🔤                                                      | Exception Rema | ırks 🕀     |
| >                   | Credit Acco                                                                    | unt 👻                                                                           | 1050068  |           | N                                    | 10          | 6             |                                                                                            |                                                               |                |            |
| aymen               | nt Details                                                                     |                                                                                 |          |           |                                      |             |               |                                                                                            |                                                               |                |            |
|                     |                                                                                |                                                                                 |          |           |                                      |             |               |                                                                                            |                                                               |                | 1 - 1 of 1 |
|                     | Charge Ty                                                                      | pe 🕀                                                                            |          |           | Amour                                | nt 🕀        |               | Receipt                                                                                    | Number 😂                                                      |                |            |
| >                   | Sealing Char                                                                   | COP.                                                                            |          |           | 10                                   |             |               |                                                                                            |                                                               |                |            |

9. Select "Payment Method", then click on "Make Payment"

10. After you pay successfully and the transaction gets authorized click on "Submit"

| aymente                           | nstory:                            |            |                |                      |            |         |                  |               |              |  |
|-----------------------------------|------------------------------------|------------|----------------|----------------------|------------|---------|------------------|---------------|--------------|--|
| Truck F                           | Release Request De                 | tails      |                |                      |            |         |                  |               |              |  |
| Save                              | Next Submit                        | Back To    | Queue          |                      |            |         |                  |               |              |  |
| Truck                             | Release Request Detai              | k          | Ad             | ditional S           | ervices    |         | Contact De       | etails        |              |  |
| Tre                               | uck Release Request 2<br>Number: 2 | 016-TR-317 |                | Seal Required: Yes   |            |         |                  |               |              |  |
| Declaration Number: 2030001171616 |                                    |            |                | Quantity Of Seals: 1 |            |         | Repr             | Ashraf Ahmed  |              |  |
|                                   | Initiation Date: 8                 | /3/2016    |                |                      |            |         | Contact          | 971567534123  |              |  |
|                                   | Owner Name: h                      | manshutest |                |                      |            |         | (CountryCo       |               |              |  |
|                                   | Inspection Centre: H               | atta       |                |                      |            |         | Status Details   |               |              |  |
| 1                                 | Inspection Section *:              | latta      | •              |                      |            |         |                  | Status:       | Draft        |  |
|                                   | Truck Number Payme                 | nt History | Attachments    | Notes                |            |         |                  |               |              |  |
| Quer                              | y Save Make Pay                    | ment Ve    | rify Payment   |                      |            |         |                  |               | 1 - 1 of 1   |  |
|                                   | Payment Mode 🕀                     |            | Credit Account | tê:                  | Total Amou | int 🕀 🛛 | Status 🕀         | Exception Rem | arks 🕀       |  |
| >                                 | Credit Account                     |            | 1050068        |                      | 10         |         | Authorized       |               |              |  |
|                                   |                                    |            |                |                      |            |         |                  |               |              |  |
| Payme                             | ent Details                        |            |                |                      |            |         |                  |               |              |  |
| Paymo                             | ent Details                        |            |                |                      |            |         |                  |               | 🗉 1 - 1 of 1 |  |
| Paymo                             | ent Details<br>Charge Type 😄       |            |                | Amo                  | unt 🕀      |         | Receipt Number ( | ¢             | 🗖 1 - 1 of 1 |  |

System will display the following confirmation

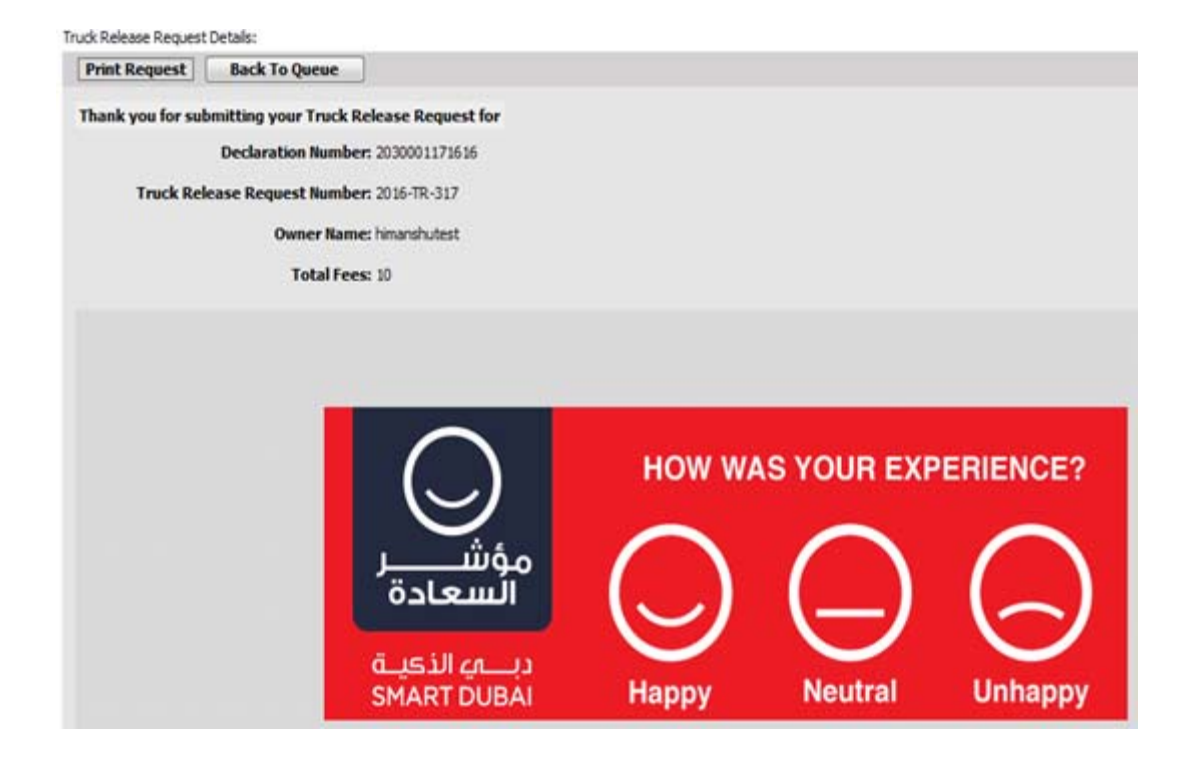

*Note*: *Please print it out and hand over to the truck driver to submit at the borders point.* 

#### Search/Enquire a Truck Release

#### 1. Click on "Query" button

|     | New Cancel Request Print Request |                    |             | 1 - 10 of 12+     |
|-----|----------------------------------|--------------------|-------------|-------------------|
|     | Truck Release Request Number 😓   | Declaration Number | Status 🕁    | Initiation Date 🕁 |
| >   | 2016-TR-4026                     | 1010182410816      | In Progress | 8/18/2016         |
| > : | 2016-TR-4021                     | 1010182410616      | Submitted   | 8/18/2016         |
| > : | 2016-TR-4018                     | 1010182410416      | Submitted   | 8/18/2016         |
| > : | 2016-TR-4014                     | 1010182410216      | Submitted   | 8/18/2016         |
| > : | 2016-TR-4010                     | 1010182410016      | In Progress | 8/18/2016         |
| > : | 2016-TR-4008                     | 1010182409916      | Submitted   | 8/18/2016         |
| > : | 2016-TR-4006                     | 1010182409816      | Submitted   | 8/18/2016         |
| > : | 2016-TR-4004                     | 1010182409716      | Submitted   | 8/18/2016         |
| > : | 2016-TR-4000                     | 1010182409516      | Submitted   | 8/18/2016         |
| > : | 2016-TR-3996                     | 1010182409316      | Submitted   | 8/18/2016         |

| Truck kelease kequest number |           |
|------------------------------|-----------|
| Declaration Number           |           |
|                              | Go Cancel |

2. Enter your declarations number or truck release request number then click on "Go"

System will display your request as follows:

| Initiate | nitate/frack Truck Release Requests:      |                                |                      |           |                   |  |  |  |  |  |
|----------|-------------------------------------------|--------------------------------|----------------------|-----------|-------------------|--|--|--|--|--|
| Ini      | Initiate/Track Truck Release Requests     |                                |                      |           |                   |  |  |  |  |  |
|          | Query New Cancel Request Print Request 1- |                                |                      |           |                   |  |  |  |  |  |
|          |                                           | Truck Release Request Number 😓 | Declaration Number 😓 | Status 🚔  | Initiation Date ⇔ |  |  |  |  |  |
|          | >                                         | 2016-TR-4029                   | 1010183151216        | Submitted | 8/21/2016         |  |  |  |  |  |

You can:

- Cancel the request (if there is no need any more for it)
- Print the request
- Or edit the request by clicking on the request number and then resubmit.

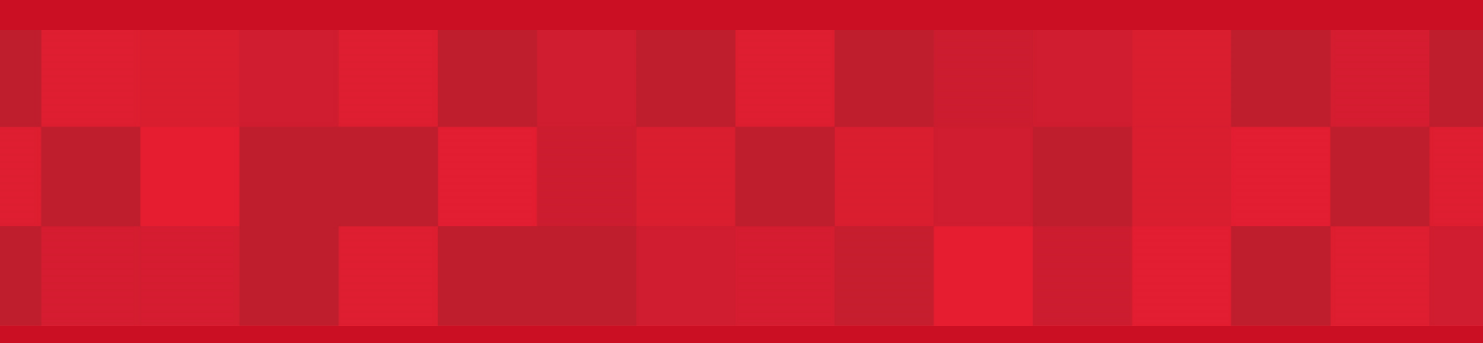

www.dubaitrade.ae